## **MICROPHONE ADJUSTMENT/MUTE**

Doubleclick the Left mouse button on the sound icon on bottom taskbar.

1. The Speaker Mixer box opens, click OPTIONS and PROPERTIES.

2. Select OTHER, make sure Audio Input mixer is in this box.

3. Click OK, this brings up these 4 volume controls:

Audio Input, Line Source, CD source and MIC source

4. Make sure that MIC is not MUTED

NOTE: Always check cables from speaker and microphone to make sure they are plugged into the correct holes in CPU.

**Revised 5/30/2009 JMM**